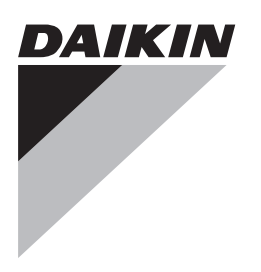

# Referenčná príručka inštalátora

Adaptér siete LAN Daikin Altherma

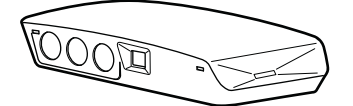

BRP069A61 BRP069A62 Referenčná príručka inštalátora Adaptér siete LAN Daikin Altherma

slovenčina

# Obsah

| 1  | O dokumentácii |                 |                                                            | 2      |
|----|----------------|-----------------|------------------------------------------------------------|--------|
|    | 1.1            |                 |                                                            | _      |
| 2  | Ор             | roduk           | te                                                         | 2      |
|    | 2.1            | Požiad          | avky na systém                                             | 3      |
| 3  | Info           | rmáci           | ie o balení                                                | 3      |
|    | 3.1            | Vybale          | nie adaptéra siete LAN                                     | 3      |
| 4  | Prír           | orava           |                                                            | 4      |
| ÷. | 4.1            | Požiad          | avky na miesto inštalácie                                  | 4      |
|    | 4.2            | Prehľa          | d pripojení elektrického vedenia                           | 4      |
|    |                | 4.2.1           | Smerovač                                                   | 5      |
|    |                | 4.2.2           | Vnútorná jednotka                                          | 5      |
|    |                | 4.2.3           | Elektromer                                                 | 5      |
|    |                | 4.2.4           | Digitalne vstupy                                           | 5      |
| 5  | Inšt           | alácia          | L                                                          | 5      |
|    | 5.1            | Prehľa          | d: inštalácia                                              | 5      |
|    | 5.2            | Montáž          | ź adaptéra siete LAN                                       | 5      |
|    |                | 5.2.1           | O montáži adaptéra siete LAN                               | 5      |
|    |                | 5.2.2           | Montaz zadneho krytu na stenu                              | 6      |
|    | 53             | 0.2.0<br>Zanoje | montaz PCB na zauny kryt                                   | 0<br>6 |
|    | 5.5            | 2apoje          | Zanojenje elektrojnštalácie                                | 6      |
|    |                | 5.3.2           | Bezpečnostné opatrenia pri zapájaní                        | Ŭ      |
|    |                |                 | elektroinštalácie                                          | 7      |
|    |                | 5.3.3           | Pripojenie vnútornej jednotky                              | 7      |
|    |                | 5.3.4           | Pripojenie smerovača                                       | 7      |
|    |                | 5.3.5           | Pripojenie elektromera                                     | 7      |
|    | 5 4            | 5.3.6<br>Dokoni | Pripojenie digitalných vstupov                             | /<br>0 |
|    | 5.4            | 5 4 1           | Sériové číslo adaptéra siete LAN                           | 0<br>8 |
|    |                | 5.4.2           | Zatvorenie adaptéra siete LAN                              | 8      |
|    | 5.5            | Otvore          | nie adaptéra siete LAN                                     | 9      |
|    |                | 5.5.1           | O otvorení adaptéra siete LAN                              | 9      |
|    |                | 5.5.2           | Otvorenie adaptéra siete LAN                               | 9      |
| 6  | Kor            | figura          | ácia                                                       | 9      |
|    | 6.1            | Prehľa          | d: konfigurácia                                            | 9      |
|    | 6.2            | Aktuali         | zácia softvéru                                             | 9      |
|    |                | 6.2.1           | Aktualizácia pomocou aplikácie Daikin Online<br>Controller | 9      |
|    |                | 6.2.2           | Aktualizácia pomocou micro SD karty                        | 9      |
|    |                | 6.2.3           | Aktualizácia pomocou konfiguračného webového               | 40     |
|    | 6.2            | Konfig          | roznrania                                                  | 10     |
|    | 0.0            | 6.3.1           | Prístup na konfiguračné webové rozbranie                   | 10     |
|    |                | 6.3.2           | Sieťové nastavenia                                         | 10     |
|    |                | 6.3.3           | Nastavenia Smart Grid                                      | 10     |
|    |                | 6.3.4           | Obnovenie výrobných nastavení                              | 11     |
|    | 6.4            | Prepína         | ač DIP                                                     | 11     |
|    | 6.5            | Odstrá          | nenie                                                      | 11     |
|    |                | 6.5.1           | Odstránenie adaptéra siete LAN zo systému                  | 11     |
| 7  | Apl            | ikácia          | Smart Grid                                                 | 11     |
|    | 7.1            | Režim           | "Normálna prevádzka"                                       | 12     |
|    | 7.2            | Režim           | "Odporúčané ZAPNUTIE"                                      | 12     |
|    |                | 7.2.1           | Akumulácia energie                                         | 12     |
|    | 7.0            | 7.2.2           | Vstup obmedzenia napájania                                 | 12     |
|    | 7.3<br>7.4     | Rezim           | "Vynutene VYPNUTIE"                                        | 13     |
|    | 1.4            | Rezilfi         | VYHILEHE ZAFINUTIE                                         | 13     |
| 8  | Ods            | stráne          | nie porúch                                                 | 13     |
|    | 8.1            | Prehľa          | d: odstraňovanie problémov                                 | 13     |
|    | 8.2            | Riešen          | ie problémov na základe symptómov                          | 13     |
|    |                | ö.2.1           | Symptom: neda sa pristupovat na webovu stranku             | - 13   |

| Technické údaje 15 |         |                                       |    |  |
|--------------------|---------|---------------------------------------|----|--|
|                    | 8.3.2   | Kódy chýb adaptéra siete LAN          | 13 |  |
|                    | 8.3.1   | Kódy chýb vnútornej jednotky          | 13 |  |
| 8.3                | Problém | y riešenia na základe chybových kódov | 13 |  |
|                    | 8.2.2   | Symptóm: smerovač nepodporuje DHCP    | 13 |  |
|                    |         |                                       |    |  |

Schéma elektrického zapojenia...... 15

# 1.1 Informácie o tomto dokumente

#### Cieľoví používatelia

Oprávnení inštalátori

#### Dokumentácia

9

9.1

Tento dokument je súčasťou dokumentácie. Celá dokumentácia zahŕňa tieto dokumenty:

#### Všeobecné bezpečnostné opatrenia

- Bezpečnostné opatrenia, ktoré sa musia prečítať pred inštaláciou
- Formát: Papier (v balení vnútornej jednotky)
- Návod na inštaláciu:
  - Pokyny na inštaláciu
  - Formát: papier (dodané v súprave)
- · Referenčná príručka inštalátora:
  - · Pokyny na inštaláciu, konfiguráciu, pokyny na použitie,...
  - Formát: Digitálne súbory na stránke http:// www.daikineurope.com/support-and-manuals/productinformation/

Najnovšie zmeny dodanej dokumentácie môžu byť k dispozícii na regionálnej webovej lokalite spoločnosti Daikin alebo u predajcu.

Jazykom pôvodnej dokumentácie je angličtina. Všetky ostatné jazyky sú preklady.

#### Technické údaje

- Podmnožina najnovších technických údajov je k dispozícii na regionálnej webovej stránke Daikin (verejne prístupnej).
- Všetky najnovšie technické údaje sú k dispozícii na extranete Daikin (požadovaná autentifikácia).

# 2 O produkte

Adaptér siete LAN Daikin Altherma umožňuje ovládanie systémov Daikin Altherma pomocou smartfónu a v závislosti od modelu sa dá použiť v rôznych aplikáciách Smart Grid, ako akumulátor vlastnej vygenerovanej elektrickej energie ako tepelnej energie (napr. ako teplá voda pre domácnosť).

Adaptér siete LAN je dostupný v 2 verziách:

| Model     | Funkcionalita                                      |
|-----------|----------------------------------------------------|
| BRP069A61 | Ovládanie pomocou smartfónu + aplikácie Smart Grid |
| BRP069A62 | Len ovládanie pomocou<br>smartfónu                 |

# 3 Informácie o balení

# Komponenty: kryt

- b Vylamovacie otvory (káble zospodu)
- c Vylamovacie otvory (káble zozadu)
- d Ethernetová prípojkae Diódy LED stavu
- Komponenty: PCB

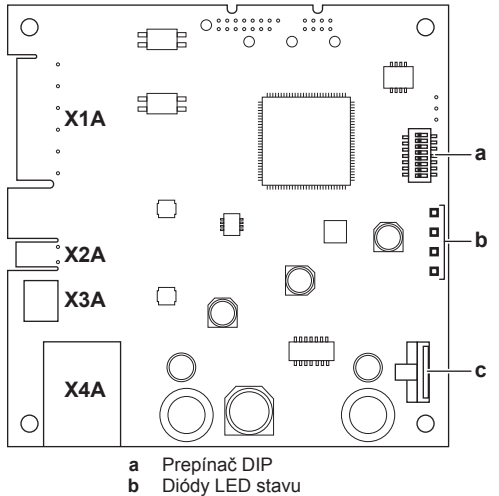

c Slot na micro SD kartu

#### Diódy LED stavu

| LED        | Opis                                            | Správanie                                                            |
|------------|-------------------------------------------------|----------------------------------------------------------------------|
| $\bigcirc$ | Indikácia napájania<br>adaptéra a normálnej     | <ul> <li>Dióda LED bliká:<br/>normálna prevádzka.</li> </ul>         |
|            | prevádzky.                                      | <ul> <li>Dióda LED NEBLIKÁ:<br/>žiadna prevádzka.</li> </ul>         |
| 품          | Indikácia TCP/IP<br>komunikácie so              | <ul> <li>Dióda LED SVIETI:<br/>normálna komunikácia.</li> </ul>      |
|            | smerovačom.                                     | <ul> <li>Dióda LED bliká:<br/>problém<br/>s komunikáciou.</li> </ul> |
| P1P2       | Indikácia komunikácie<br>s vnútornou jednotkou. | <ul> <li>Dióda LED SVIETI:<br/>normálna komunikácia.</li> </ul>      |
|            |                                                 | <ul> <li>Dióda LED bliká:<br/>problém<br/>s komunikáciou.</li> </ul> |

| LED | Opis                              | Správanie                                                                                                    |
|-----|-----------------------------------|----------------------------------------------------------------------------------------------------|
| (a) | Indikácia aktivity Smart<br>Grid. | <ul> <li>Dióda LED SVIETI:<br/>systém beží v režime<br/>prevádzky Smart Grid<br/>"Odporúčané<br/>ZAPNUTIE", "Vynútené<br/>ZAPNUTIE" alebo<br/>"Vynútené VYPNUTIE".</li> </ul> |
|     |                                   | <ul> <li>Dióda LED NESVIETI:<br/>systém beží v režime<br/>prevádzky Smart Grid<br/>"Normálna prevádzka".</li> </ul>                                                           |
|     |                                   | <ul> <li>Dióda LED bliká:<br/>adaptér siete LAN<br/>vykonáva kontrolu<br/>kompatibility Smart<br/>Grid.</li> </ul>                                                            |

 (a) Táto dióda LED je aktívna LEN pre BRP069A61 (prítomná na BRP069A62, ale VŽDY neaktívna).

# INFORMÁCIE

Keď adaptér siete LAN vykonáva kontrolu kompatibility Smart Grid, dióda LED pre Smart Grid bliká. Toto NIE JE chybné správanie. Po úspešnej kontrole dióda LED zostane ROZSVIETENÁ alebo ZHASNE. Ak dióda LED bliká dlhšie ako 30 minút, kontrola kompatibility zlyhala a nieje možná ŽIADNA prevádzka Smart Grid.

# 2.1 Požiadavky na systém

Uistite sa, že je váš systém Daikin Altherma kompatibilný pre použitie s adaptérom siete LAN (ovládanie pomocou smartfónu a/ alebo aplikácie Smart Grid) a že všetky systémové súčasti spĺňajú požiadavky na softvér. Pre viac informácií pozri http:// www.daikineurope.com/support-and-manuals/product-information/

# 3 Informácie o balení

# 3.1 Vybalenie adaptéra siete LAN

1 Vybal'te adaptér siete LAN.

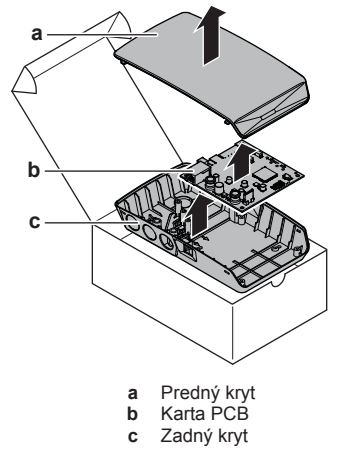

2 Oddeľte príslušenstvo.

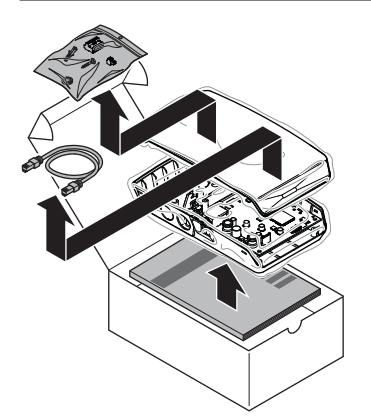

Príslušenstvo: BRP069A61

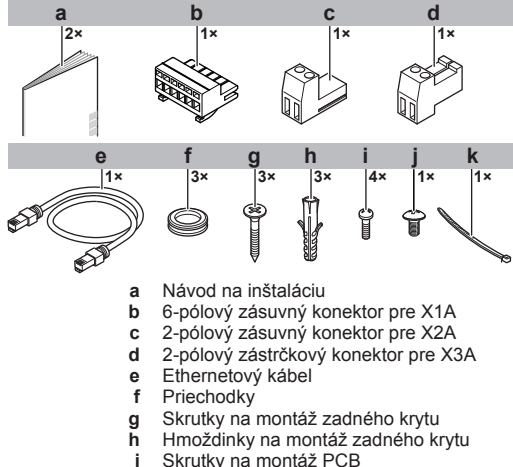

- Skrutky na uzatvorenie predného krytu
- Ŕ Spony na káble

#### Príslušenstvo: BRP069A62

а

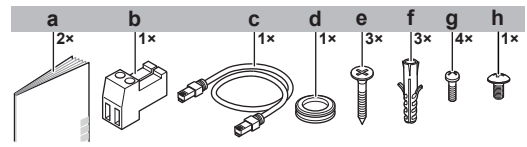

- Návod na inštaláciu
- b 2-pólový zástrčkový konektor pre X3A
- Ethernetový kábel С
- d Priechodka
- Skrutky na montáž zadného krytu е
- Hmoždinky na montáž zadného krytu f Skrutky na montáž PCB
- g h Skrutky na uzatvorenie predného krytu

#### Príprava 4

#### Požiadavky na miesto inštalácie 4.1

#### **INFORMÁCIE** li

Taktiež si prečítajte požiadavky na maximálnu dĺžku kábla uvedené v "4.2 Prehľad pripojení elektrického vedenia" na strane 4.

Pri rozmiestnení nezabudnite na nasledujúce pokyny na inštaláciu:

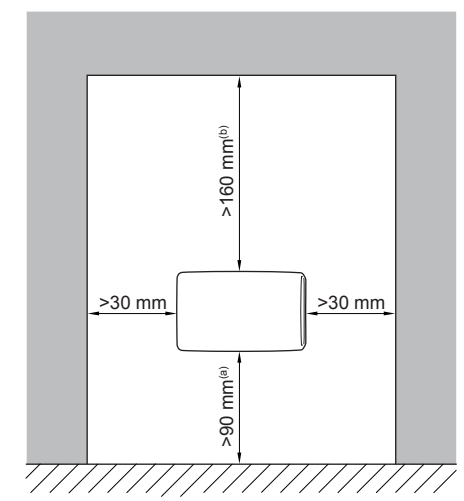

- Zabezpečte dostatočný priestor na pripojenie (a) ethernetového kábla bez porušenia minimálneho polomeru ohybu (zvyčajne 90 mm). (b)
  - Zabezpečte dostatočný priestor na otváranie krytu pomocou plochého skrutkovača (zvyčajne 160 mm).
- · Adaptér siete LAN je navrhnutý na montáž na stenu v suchom priestore, výlučne v interiéri. Uistite sa, že je povrch inštalácie plochá a zvislá nehorľavá stena.
- Adaptér LAN je navrhnutý len na montáž v nasledujúcich orientáciách: s PCB na pravej strane v kryte a s ethernetovým konektorom smerujúcim k podlahe.
- · Adaptér LAN je navrhnutý na prevádzku v okolitej teplote v rozsahu od 5~35°C.

Adaptér siete LAN NEINŠTALUJTE na nasledujúce miesta:

- Na miesta s vysokou vlhkosťou (max. rel. vlhkosť=95%), napríklad . v kúpeľni.
- Na miesta, kde môže mrznúť.

#### 4.2 Prehľad pripojení elektrického vedenia

#### Konektory

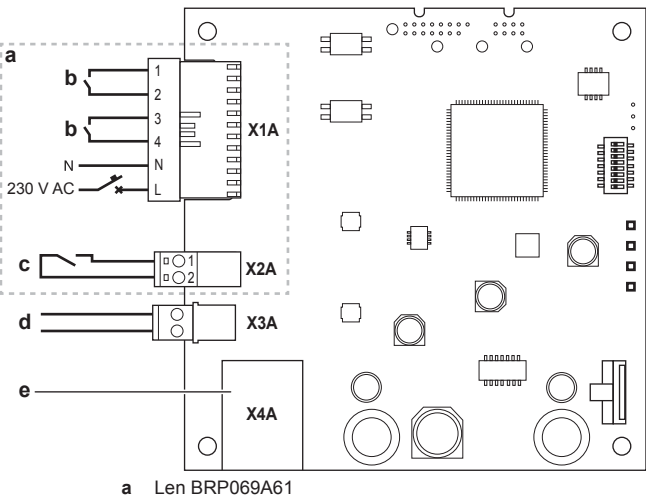

- b K digitálnym vstupom solárneho invertora/systému riadenia eneraie
- K meraču elektrických pulzov с
- d K vnútornej jednotke
- Ku smerovaču

#### Prípojky

| Pripojenie              | Prierez kábla | Káble | Maximálna<br>dĺžka kábla |
|-------------------------|---------------|-------|--------------------------|
| Káble ako príslušenstvo |               |       |                          |

| Pripojenie                   | Prierez kábla             | Káble                                    | Maximálna<br>dĺžka kábla |  |
|------------------------------|---------------------------|------------------------------------------|--------------------------|--|
| Smerovač<br>(X4A)            | _                         | _                                        | 50/100 m <sup>(a)</sup>  |  |
| Káble, ktoré dodáva zákazník |                           |                                          |                          |  |
| Vnútorná<br>jednotka (X3A)   | 0,75~1,25 mm <sup>2</sup> | 2 <sup>(b)</sup>                         | 200 m                    |  |
| Elektromer<br>(X2A)          | 0,75~1,25 mm <sup>2</sup> | 2 <sup>(c)</sup>                         | 100 m                    |  |
| Digitálne vstupy<br>(X1A)    | 0,75~1,5 mm <sup>2</sup>  | V závislosti od aplikácie <sup>(d)</sup> | 100 m                    |  |

(a) Ethernetový kábel dodaný ako príslušenstvo má dĺžku 1 m. Je však možné použiť ethernetový kábel dodaný zákazníkom. V takom prípade rešpektujte maximálnu povolenú vzdialenosť medzi adaptérom siete LAN a smerovačom, ktorá je 50 m v prípade káblov Cat5e a 100 m v prípade káblov Cat6.

- (b) Tieto káble MUSIA byť tienené. Odporúčané odstránenie izolácie na dĺžke: 6 mm.
- (c) Tieto káble MUSIA byť tienené. Odporúčané odstránenie izolácie na dĺžke: 6 mm.
- (d) Všetky káble k X1A MUSIA byť H05VV. Požadované odstránenie izolácie na dĺžke: 7 mm. Pre viac informácií pozri "4.2.4 Digitálne vstupy" na strane 5.

# 4.2.1 Smerovač

Na pripojenie adaptéra siete LAN je potrebný voľný LAN port na smerovači.

Minimálna kategória pre ethernetový kábel je Cat5e.

#### 4.2.2 Vnútorná jednotka

Na napájanie a komunikáciu s vnútornou jednotkou musí byť adaptér siete LAN pripojený k vnútornej jednotke prostredníctvom 2-vodičového kábla. NIE je tam žiadne samostatné napájanie: adaptér je napájaný energiou z vnútornej jednotky.

#### 4.2.3 Elektromer

Ak je adaptér siete LAN pripojený k meraču elektrických pulzov (dodáva zákazník), zabezpečte, aby merač spĺňal nasledujúce požiadavky:

| Pol             | ožka                                   | Špecifikácia                                                                 |
|-----------------|----------------------------------------|------------------------------------------------------------------------------|
| Тур             |                                        | Merač pulzov (zistenie pulzu<br>jednosmerného prúdu 5 V)                     |
| Možný počet pul | ZOV                                    | <ul> <li>0,1 pulzu/kWh</li> </ul>                                            |
|                 |                                        | <ul> <li>1 pulz/kWh</li> </ul>                                               |
|                 |                                        | <ul> <li>10 pulzov/kWh</li> </ul>                                            |
|                 |                                        | <ul> <li>100 pulzov/kWh</li> </ul>                                           |
|                 |                                        | <ul> <li>1000 pulzov/kWh</li> </ul>                                          |
| Dĺžka pulzu     | Minimálna doba<br>v zapnutom<br>stave  | 10 ms                                                                        |
|                 | Minimálna doba<br>vo VYPNUTOM<br>stave | 100 ms                                                                       |
| Typ merania     |                                        | V závislosti od inštalácie:                                                  |
|                 |                                        | <ul> <li>jednofázový sieťový<br/>elektromer</li> </ul>                       |
|                 |                                        | <ul> <li>trojfázový sieťový elektromer<br/>(vyvážené zaťaženie)</li> </ul>   |
|                 |                                        | <ul> <li>trojfázový sieťový elektromer<br/>(nevyvážené zaťaženie)</li> </ul> |

#### 4.2.4 Digitálne vstupy

Konektor X1A slúži na pripojenie adaptéra siete LAN k digitálnym vstupom solárneho invertora/systému riadenia energie a umožňuje použitie systému Daikin Altherma v rozličných aplikáciách Smart Grid.

X1A/N+L dodáva detekčné napätie na vstupný kontakt X1A. Detekčné napätie umožňuje detekciu stavu (otvorený alebo zatvorený) digitálnych vstupov a NENAPÁJA prúdom zvyšnú časť PCB adaptéra siete LAN.

Uistite sa, že X1A/N+L sú chránené rýchlo reagujúcim ističom (menovitý prúd 100 mA~6 A).

Zvyšok vedenia k X1A sa odlišuje v závislosti od aplikácie Smart Grid. Ďalšie informácie nájdete v časti "7 Aplikácia Smart Grid" na strane 11.

# 5 Inštalácia

# 5.1 Prehľad: inštalácia

Inštalácia adaptéra siete LAN pozostáva z nasledujúcich fáz:

- 1 Montáž zadného krytu na stenu
- 2 Montáž PCB na zadný kryt
- 3 Pripojenie elektroinštalácie
- 4 Montáž predného krytu na zadný kryt

# 5.2 Montáž adaptéra siete LAN

# 5.2.1 O montáži adaptéra siete LAN

Adaptér siete LAN sa montuje na stenu pomocou montážnych otvorov (a) na zadnom kryte. Pred montážou zadného krytu na stenu musíte odstrániť niektoré vylamovacie otvory(b), (c) v závislosti od toho, ako chcete viesť káble a zaviesť ich do adaptéra.

Môžete viesť a zaviesť káble zospodu alebo zozadu. Rešpektujte nasledujúce pravidlá a obmedzenia:

| Káble                           | Možnosti a obmedzenia                                                                                                    |
|---------------------------------|----------------------------------------------------------------------------------------------------|
| Káble vedené a zavedené zospodu | <ul> <li>LEN pre povrchové káble<br/>vedené zospodu.</li> </ul>                                                                                                    |
|                                 | <ul> <li>Keď sú káble vedené zospodu,<br/>VŽDY ich do adaptéra zaveďte<br/>cez otvory na spodnej strane<br/>krytu (b). NIE je dovolené<br/>zovrieť tieto káble medzi<br/>krytom a stenou a zaviesť ich<br/>cez otvory vzadu (c).</li> </ul> |
|                                 | <ul> <li>Káble pre X1A a X4A MUSIA<br/>byť vedené a zavedené<br/>zospodu. Káble pre X2A<br/>a X3A MÔŽU byť vedené<br/>a zavedené zospodu (alebo<br/>zozadu).</li> </ul>                                                                     |
|                                 | <ul> <li>Pri vedení a zavedení káblov<br/>zospodu odstráňte<br/>požadované vylamovacie<br/>otvory v spodnej časti krytu (b)<br/>a nahraďte ich priechodkami<br/>z vrecka s príslušenstvom.</li> </ul>                                       |

# 5 Inštalácia

| Káble                             | Možnosti a obmedzenia                                                                                                    |
|-----------------------------------|----------------------------------------------------------------------------------------------------|
| Káble vedené a zavedené<br>zozadu | <ul> <li>LEN pre vnútrostenové káble<br/>zavedené do adaptéra zozadu.</li> </ul>                                                                                       |
|                                   | <ul> <li>Káble pre X2A a X3A MÔŽU<br/>byť vedené a zavedené<br/>zozadu (alebo zospodu)<br/>Káble pre X1A a X4A<br/>NEMÔŽU byť vedené<br/>a zavedené zozadu.</li> </ul> |
|                                   | <ul> <li>NIE je dovolené viesť tieto<br/>káble zospodu, zovrieť ich<br/>medzi krytom a stenou<br/>a zaviesť ich cez otvory vzadu<br/>(c).</li> </ul>                   |

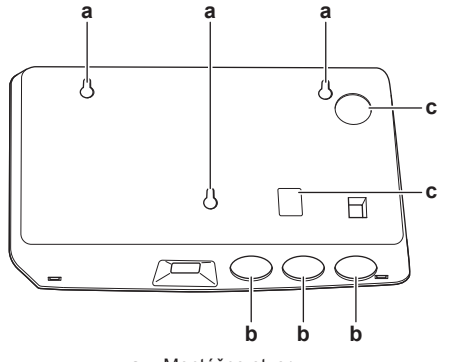

- a Montážne otvoryb Spodné vylamova
- b Spodné vylamovacie otvoryc Zadné vylamovacie otvory

#### INFORMÁCIE

i

Káble zavedené zospodu. Akékoľvek odstránené vylamovacie otvory VŽDY nahraďte priechodkami dodanými vo vrecku s príslušenstvom. Pred vložením priechodiek do otvorov vyrežte otvory pomocou pracovného noža, aby ste mohli káble zaviesť do adaptéra cez priechodky. Priechodky sa MUSIA vložiť do otvorov pred zavedením káblov do adaptéra.

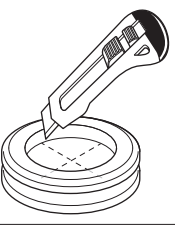

# VÝSTRAHA

Káble zavedené zozadu. Pri odstránení vylamovacích otvorov sa uistite, že ste odstránili akékoľvek ostré hrany, ktoré by mohli vzniknúť okolo otvorov. Tým sa káble chránia pred poškodením.

#### INFORMÁCIE

i

- Tým, že káble zavediete do adaptéra zozadu, umožníte ukrytie káblov v stene.
- NIE JE možné zaviesť ethernetový kábel zozadu. Ethernetový kábel sa VŽDY pripája zospodu.

#### 5.2.2 Montáž zadného krytu na stenu

- 1 Pridržte zadný kryt na stene a označte polohu otvorov.
- 2 Vyvŕtajte otvory.

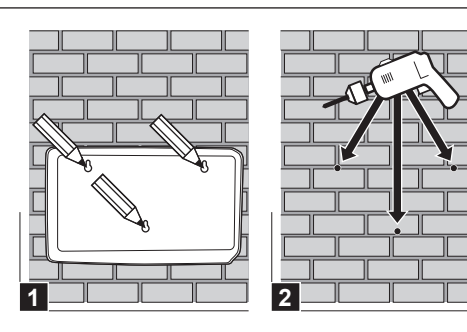

 Pomocou skrutiek a hmoždiniek z vrecka s príslušenstvom namontujte zadný kryt na stenu.

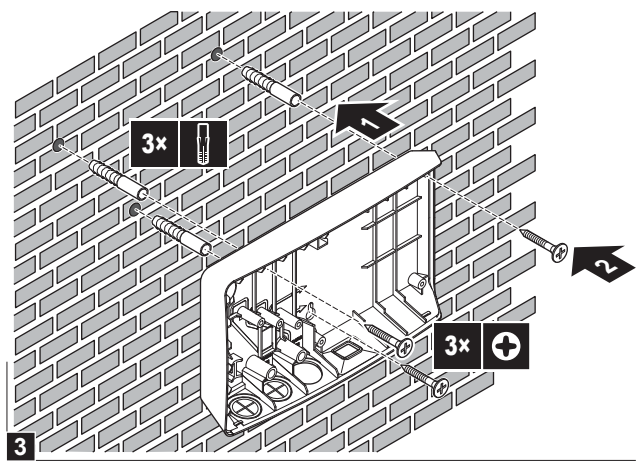

5.2.3 Montáž PCB na zadný kryt

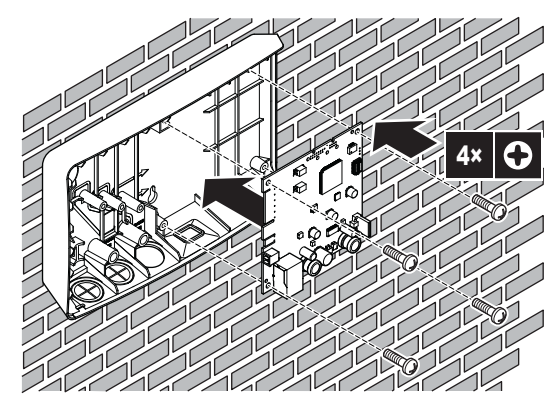

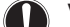

#### VÝSTRAHA: riziko elektrostatického výboja

Pred montážou PCB sa dotknite uzemneného dielu (radiátora, krytu vnútornej jednotky,...), aby ste eliminovali statickú elektrinu a ochránili PCB pred poškodením. Pri manipulácii držte PCB LEN za bočné strany.

# 5.3 Zapojenie elektroinštalácie

#### 5.3.1 Zapojenie elektroinštalácie

#### Bežný pracovný postup

Zapojenie elektroinštalácie štandardne pozostáva z týchto fáz:

- 1 Pripojenie adaptéra k vnútornej jednotke.
- 2 Pripojenie adaptéra ku smerovaču.
- 3 Pripojenie adaptéra k elektromeru (len BRP069A61).
- 4 Pripojenie adaptéra k digitálnym výstupom solárneho invertora/ systému riadenia energie (len BRP069A61).

# 5.3.2 Bezpečnostné opatrenia pri zapájaní elektroinštalácie

#### 

Tiež si prečítajte predbežné opatrenia a požiadavky v nasledovných kapitolách:

- Všeobecné bezpečnostné opatrenia
- Príprava

#### NEBEZPEČENSTVO: RIZIKO USMRTENIA ELEKTRICKÝM PRÚDOM

NEZAPÍNAJTE elektrické napájanie (napájanie z vnútornej jednotky do X3A ani detekčné napätie napájané do X1A) skôr, než pripojíte všetky káble a zatvoríte adaptér.

#### VÝSTRAHA

Z dôvodu zabránenia poškodeniu PCB NIE je dovolené zapájať elektrické káble do konektorov, ktoré sú už pripojené k PCB. Najprv pripojte káble ku konektorom, potom pripojte konektory k PCB.

#### VAROVANIE

 $\mathbb{A}$ 

i

Aby sa zabránilo poškodeniu a/alebo poraneniu, NEVYKONÁVAJTE žiadne pripojenia na X1A a X2A na adaptéri LAN BRP069A62.

# 5.3.3 Pripojenie vnútornej jednotky

#### INFORMÁCIE

- V rozvodnej skrini vnútornej jednotky je kábel pripojený k tým istým svorkám, ku ktorým je pripojené používateľské rozhranie. Ďalšie informácie nájdete v návode na inštaláciu vnútornej jednotky.
- 2 vodiče kábla NIE sú polarizované. Pri pripájaní ku svorkám ich polarita NIE JE dôležitá.
- Pri zavádzaní káblov zospodu: vnútri krytu adaptéra siete LAN vedením kábla pozdĺž vyznačenej trasy kábla zabezpečte uvoľnenie pnutia.
- Svorky vnútornej jednotky X5M/1+2 zapojte do svoriek adaptéra siete LAN X3A/1+2.

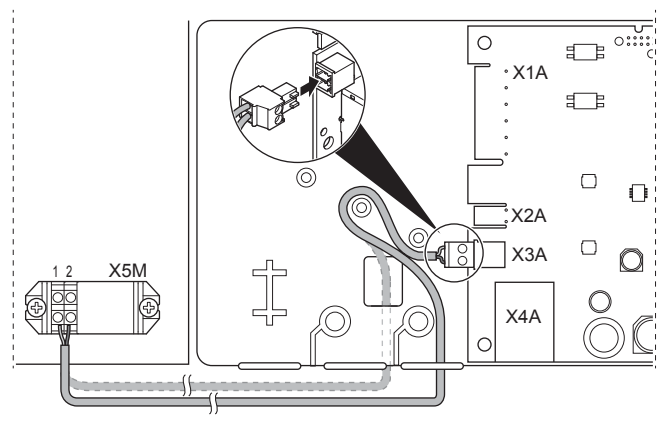

# 5.3.4 Pripojenie smerovača

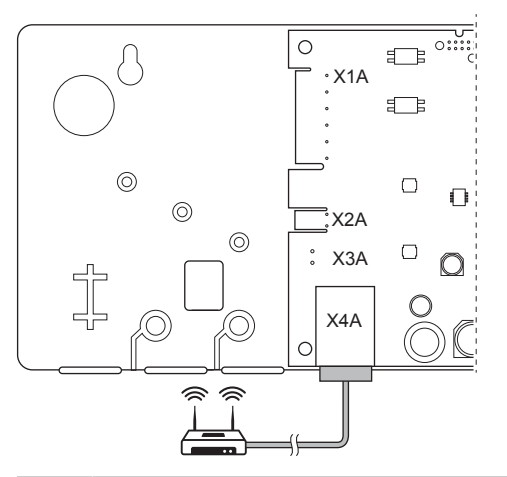

# VÝSTRAHA

Pre zabránenie problémom v komunikácii z dôvodu poškodenia kábla NEPORUŠUJTE predpísaný minimálny polomer ohybu ethernetového kábla.

# 5.3.5 Pripojenie elektromera

# INFORMÁCIE

Toto pripojenie podporuje LEN adaptér siete LAN BRP069A61.

- Pri zavádzaní káblov zospodu: vnútri krytu adaptéra siete LAN vedením kábla pozdĺž vyznačenej trasy kábla zabezpečte uvoľnenie pnutia.
- 2 Elektromer pripojte na svorky adaptéra siete LAN X2A/1+2.

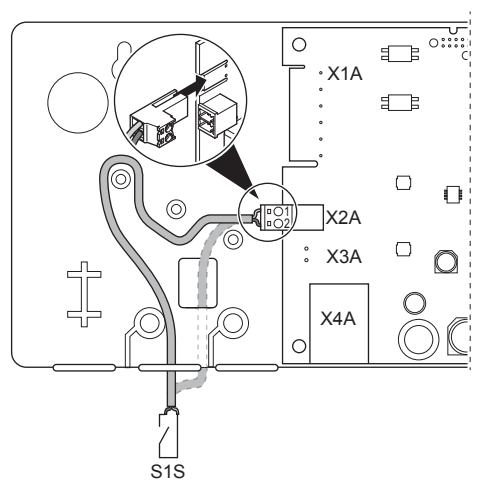

# INFORMÁCIE

Pozor na polaritu kábla. Kladný vodič MUSÍ byť pripojený k X2A/1 a záporný vodič k X2A/2.

# INFORMÁCIE

Dbajte na to, aby ste elektromer pripojili správnym smerom, aby meral celkovú energiu privádzanú DO siete.

#### 5.3.6 Pripojenie digitálnych vstupov

#### 

Toto pripojenie podporuje LEN adaptér siete LAN BRP069A61.

# 5 Inštalácia

## INFORMÁCIE

Od aplikácie Smart Grid závisí, ako sa digitálne výstupy pripájajú k X1A. Pripojenie popísané v nižšie uvedených pokynoch je určené pre systém, ktorý má bežať v režime prevádzky "Odporúčané ZAPNUTIE". Ďalšie informácie nájdete v časti "7 Aplikácia Smart Grid" na strane 11.

#### 

i

Uistite sa, že X1A/N+L sú chránené rýchlo reagujúcim ističom (menovitý prúd 100 mA~6 A).

#### 

Pri pripájaní káblov ku svorke adaptéra siete LAN X1A sa uistite, že je každý vodič bezpečne upevnený na príslušnú svorku. Na otvorenie káblových svoriek používajte skrutkovač. Uistite sa, že je obnažený medený drôt úplne zasunutý do svorky (obnažený medený drôt NESMIE byť viditeľný).

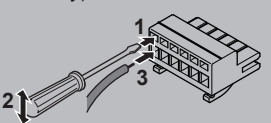

- 1 Upevnením kábla pomocou káblovej spony do uchytenia zabezpečte uvoľnenie pnutia.
- 2 Zabezpečte detekčné napätie pre X1A/N+L. Uistite sa, že X1A/ N+L sú chránené rýchlo reagujúcim ističom.
- 3 Aby systém bežal v režime prevádzky "Odporúčané ZAPNUTIE" (aplikácia Smart Grid), pripojte digitálny vstup na digitálny vstup adaptéra siete LAN X1A/1+2.

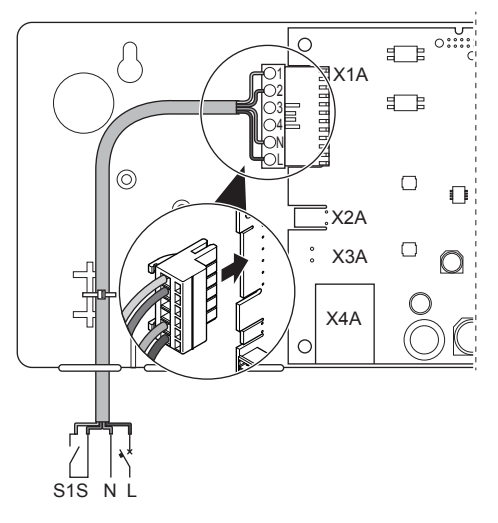

# Pripojenie k beznapäťovému kontaktu (Smart Grid)

Ak má solárny invertor/systém riadenia energie beznapäťový kontakt, pripojte adaptér siete LAN nasledovne:

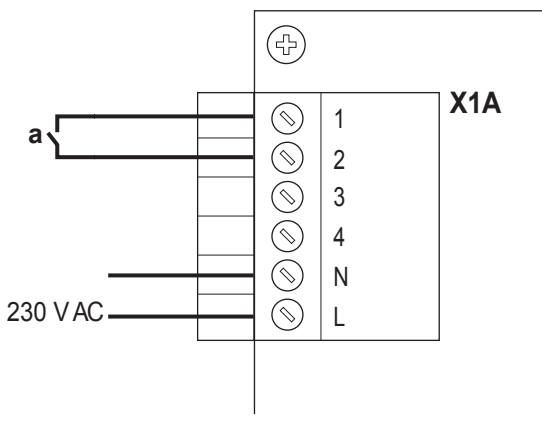

a K beznapäťovému kontaktu

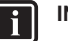

INFORMÁCIE

Beznapäťový kontakt by mal byť schopný spínať 230 V AC – 20 mA.

# Pripojenie k ovládateľnej stenovej zásuvke (Smart Grid)

Ak je k dispozícii stenová zásuvka, ktorá je ovládaná pomocou solárneho invertora/systému riadenia energie, pripojte adaptér siete LAN nasledovne:

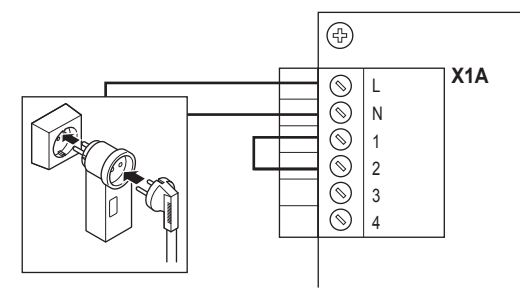

# VÝSTRAHA

Zabezpečte, aby bola v nastavení prítomná rýchlo reagujúca poistka alebo istič (alebo ako súčasť stenovej zásuvky, alebo nainštalujte externý (menovitý prúd 100 mA~6 A)).

# 5.4 Dokončenie inštalácie adaptéra siete LAN

# 5.4.1 Sériové číslo adaptéra siete LAN

Pred zatvorením adaptéra siete LAN si poznačte jeho sériové číslo. Toto číslo sa dá nájsť na ethernetovom konektore adaptéra (úplne dolné číslo na X4A). Poznačte si ho do tabuľky nižšie.

#### Sériové číslo

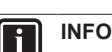

#### INFORMÁCIE

Sériové číslo sa používa počas konfigurácie adaptéra siete LAN. Ďalšie informácie nájdete v časti "6 Konfigurácia" na strane 9.

T

# 5.4.2 Zatvorenie adaptéra siete LAN

1 Dajte predný kryt na zadný kryt a utiahnite skrutku.

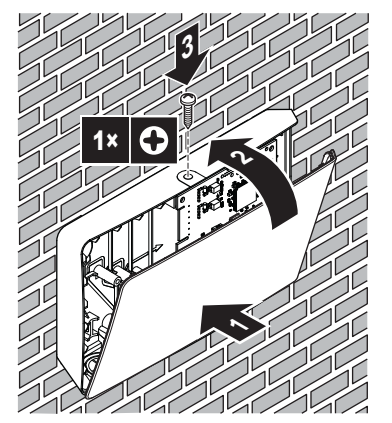

Referenčná príručka inštalátora

# 5.5 Otvorenie adaptéra siete LAN

# 5.5.1 O otvorení adaptéra siete LAN

Zvyčajný postup pri inštalácii NEZAHŔŇA otvorenie adaptéra. Ak ho však musíte otvoriť, postupujte podľa nižšie uvedeného postupu.

NEBEZPEČENSTVO: RIZIKO USMRTENIA ELEKTRICKÝM PRÚDOM

Pred otvorením adaptéra siete LAN VYPNITE všetko elektrické napájanie (energiu dodávanú z vnútornej jednotky do X3A aj detekčné napätie dodávané na X1A, ak sa používa).

#### 5.5.2 Otvorenie adaptéra siete LAN

1 Skrutkovačom odstráňte skrutku.

2 Potiahnite vrch predného krytu k sebe.

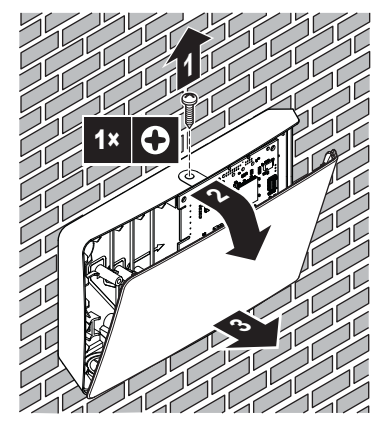

# 6 Konfigurácia

# 6.1 Prehľad: konfigurácia

Adaptér siete LAN sa konfiguruje prostredníctvom:

- konfiguračného webového rozhrania,
- prepínača DIP.

Adaptér siete LAN je viacmenej plug-and-play. Zmeny nastavení musíte vykonávať LEN v nasledujúcich prípadoch:

| Situácia                                                                                                    | Konfigurácia                                                                                                    |
|----------------------------------------------------------------------------------------------------|----------------------------------------------------------------------------------------------------|
| Aktualizácia softvéru: softvér<br>adaptéra siete LAN, jednotky<br>Daikin Altherma alebo<br>užívateľského rozhrania NIE JE<br>aktuálny. | Aktualizujte na požadovanú<br>verziu softvéru. Postupujte podľa<br>pokynov uvedených v časti<br>"6.2 Aktualizácia softvéru" na<br>strane 9.                                                                      |
| Sieťové nastavenia: chcete<br>vykonať zmeny sieťových<br>nastavení (napr. použiť vlastnú,<br>statickú adresu IP).                      | Choďte na konfiguračné webové<br>rozhranie a tam zmeňte sieťové<br>nastavenia. Pozrite si časti<br>"6.3 Konfiguračné webové<br>rozhranie" na strane 10 a<br>"6.3.2 Sieťové nastavenia" na<br>strane 10.          |
| Smart Grid: chcete používať<br>adaptér siete LAN v aplikácii<br>Smart Grid.                                                            | Choďte na konfiguračné webové<br>rozhranie a tam vykonajte<br>nastavenia Smart Grid. Pozrite si<br>časti "6.3 Konfiguračné webové<br>rozhranie" na strane 10 a<br>"6.3.3 Nastavenia Smart Grid" na<br>strane 10. |

Pre viac informácií o prepínači DIP si pozrite "6.4 Prepínač DIP" na strane 11. Pokyny na vykonanie obnovenia výrobných nastavení nájdete v časti "6.3.4 Obnovenie výrobných nastavení" na strane 11.

# 6.2 Aktualizácia softvéru

Adaptér siete LAN môžete aktualizovať nasledujúcimi spôsobmi:

- · pomocou aplikácie Online Controller,
- pomocou micro SD karty,
- pomocou konfiguračného webového rozhrania.

#### 

Pre uľahčenie a ušetrenie času sa odporúča aktualizovať softvér adaptéra LAN pomocou aplikácie.

#### 

Pre fungovanie jednotky Daikin Altherma a používateľského rozhrania s adaptérom siete LAN je nutné, aby ich softvérové vybavenie spĺňalo požiadavky. VŽDY dbajte na to, aby jednotka a používateľské rozhranie malo najnovšiu verziu softvéru. Pre viac informácií pozri http://www.daikineurope.com/support-and-manuals/ product-information/.

#### 6.2.1 Aktualizácia pomocou aplikácie Daikin Online Controller

**Predpoklad:** Aplikácia Online Controller je nainštalovaná na vašom smartfóne a obdržali ste upozornenie, že je dostupná nová aktualizácia.

1 Otvorte aplikáciu a spustite aktualizáciu.

Výsledok: Nový softvér sa automaticky stiahne na adaptér siete LAN.

Výsledok: Na implementáciu zmien adaptér siete LAN automaticky vykoná reset napájania.

Výsledok: Softvér adaptéra siete LAN je teraz aktualizovaný na najnovšiu verziu.

# INFORMÁCIE

Počas aktualizácie softvéru NIE JE MOŽNÉ ovládať adaptér siete LAN a aplikáciu. Je možné, že používateľské rozhranie jednotky Daikin Altherma zobrazuje chybu U8-01. Keď je aktualizácia dokončená, tento kód chyby automaticky zmizne.

# 6.2.2 Aktualizácia pomocou micro SD karty

Predpoklad: Máte prázdnu micro SD kartu s kapacitou 256 MB~32 GB.

- 1 Vložte micro SD kartu do slotu na SD karty na vašom počítači.
- 2 Choďte na http://www.daikineurope.com/support-and-manuals/ product-information/ a stiahnite si najnovšiu verziu softvéru adaptéra siete LAN (súbor zip) do koreňového adresára micro SD karty.
- 3 Rozbaľte súbor zip v koreňovom adresári micro SD karty.

Výsledok: Na SD karte sa objaví priečinok. V tomto priečinku je súbor so softvérom.

- 4 Uistite sa, že je napájanie adaptéra siete LAN VYPNUTÉ.
- 5 Vložte micro SD kartu do slotu na SD karty na adaptéri siete LAN.
- 6 ZAPNITE napájanie adaptéra siete LAN.

 $\mathbf{V}\textsc{select}$ softvér adaptéra siete LAN je teraz aktualizovaný na najnovšiu verziu.

# 6 Konfigurácia

Výsledok: Na implementáciu zmien adaptér siete LAN automaticky vykoná reset napájania.

#### INFORMÁCIE

|| i

Po automatickom resete napájania, sa diódy LED stavu 5krát striedavo ROZSVIETIA a ZHASNÚ. Potom začne blikať dióda LED srdcového tepu, čo indikuje normálnu prevádzku adaptéra siete LAN. Synchronizácia adaptéra siete LAN s jednotkou Daikin Altherma môže trvať až 30 minút.

# 6.2.3 Aktualizácia pomocou konfiguračného webového rozhrania

- Choďte na http://www.daikineurope.com/support-and-manuals/ product-information/ a stiahnite si najnovšiu verziu softvéru adaptéra siete LAN (súbor zip) do vášho počítača.
- 2 Rozbaľte súbor zip na ploche.
- 3 Choďte na konfiguračné webové rozhranie.
- 4 Na konfiguračnom webovom rozhraní choďte na Upload adapter SW.
- 5 Postupujte podľa pokynov uvedených vo webovom rozhraní.

Výsledok: Softvér adaptéra siete LAN je teraz aktualizovaný na najnovšiu verziu.

Výsledok: Na implementáciu zmien adaptér siete LAN automaticky vykoná reset napájania.

#### INFORMÁCIE

i

i

Po automatickom resete napájania, sa diódy LED stavu 5krát striedavo ROZSVIETIA a ZHASNÚ. Potom začne blikať dióda LED srdcového tepu, čo indikuje normálnu prevádzku adaptéra siete LAN. Synchronizácia adaptéra siete LAN s jednotkou Daikin Altherma môže trvať až 30 minút.

#### INFORMÁCIE

Pre pokyny k prístupu na konfiguračné webové rozhranie si pozrite "6.3.1 Prístup na konfiguračné webové rozhranie" na strane 10.

# 6.3 Konfiguračné webové rozhranie

Adaptér siete LAN sa vo veľkej miere konfiguruje prostredníctvom dedikovaného konfiguračného webového rozhrania. To umožňuje vykonávať zmeny sieťových nastavení a konfigurovať adaptér na používanie systému v aplikáciách Smart Grid. Okrem toho umožňuje aktualizovať softvér adaptéra LAN a vykonať obnovenie výrobných nastavení.

# INFORMÁCIE

Ak sú v tej istej sieti prítomné 2 adaptéry siete LAN, konfigurujte ich samostatne.

# 6.3.1 Prístup na konfiguračné webové rozhranie

Za normálnych okolností by ste sa na konfiguračné webové rozhranie mali dostať po zadaní URL v prehliadači (http:// altherma.local). Ak to NIE JE možné, sú k dispozícii 2 alternatívne postupy.

#### Prístup prostredníctvom URL

Predpoklad: Váš počítač je pripojený na rovnaký smerovač ako adaptér siete LAN.

Predpoklad: Smerovač podporuje DHCP.

1 Vo vašom prehliadači prejdite na http://altherma.local.

# Alternatívny postup – adresa IP adaptéra siete LAN

Predpoklad: Váš počítač je pripojený na rovnakú sieť ako adaptér siete LAN.

Predpoklad: Získali ste adresu IP adaptéra siete LAN.

1 Vo vašom prehliadači prejdite na adresu IP adaptéra siete LAN.

Na získanie adresy IP adaptéra siete LAN sú možné rôzne spôsoby:

| Získanie pomocou                        | Pokyn                                                                                       |
|-----------------------------------------|---------------------------------------------------------------------------------------------|
| Aplikácia Daikin Online Controller      | <ol> <li>V aplikácii choďte na<br/>"Informácie o adaptéri" &gt;<br/>"Adresa IP".</li> </ol> |
|                                         | <li>Získajte adresu IP adaptéra<br/>siete LAN.</li>                                         |
| Zoznam klientov DHCP vášho<br>smerovača | 3 Nájdite adaptér siete LAN<br>v zozname klientov DHCP<br>smerovača.                        |
|                                         | <li>Získajte adresu IP adaptéra<br/>siete LAN.</li>                                         |

#### Alternatívny postup – prepínač DIP + pevná IP adresa

**Predpoklad:** Váš počítač je priamo pripojený k adaptéru siete LAN prostredníctvom ethernetového kábla a NIE JE pripojený k žiadnej sieti (wifi, LAN,...).

- Predpoklad: Napájanie adaptéra siete LAN je VYPNUTÉ.
- 1 Prepnite prepínač DIP 4 do polohy ZAPNUTÝ.
- 2 ZAPNITE napájanie adaptéra siete LAN.
- 3 Vo vašom prehliadači prejdite na http://169.254.10.10.

#### A INFORMÁCIE

Pre BRP069A61 "power" znamená napájanie prostredníctvom vnútornej jednotky AJ detekčné napätie 230 V AC dodávané do X1A.

#### VÝSTRAHA

Na prepínanie prepínačov DIP do opačnej polohy používajte vhodný nástroj. Dajte pozor na elektrostatický výboj.

Pre viac informácií o prepínači DIP si pozrite "6.4 Prepínač DIP" na strane 11.

#### 6.3.2 Sieťové nastavenia

Na zmenu sieťových nastavení choďte na Network settings na konfiguračnom webovom rozhraní.

#### Aktivácia/deaktivácia DHCP

- 1 Na aktivovanie DHCP zvoľte Automatic.
- 2 Na deaktivovanie DHCP zvoľte Manually.

#### Definovanie statickej adresy IP

Predpoklad: Uistite sa, že je zvolené Manually.

- 1 Vyplňte požadované sieťové nastavenia.
- Na implementáciu nastavení vykonajte reset napájania adaptéra.

#### 6.3.3 Nastavenia Smart Grid

Na zmenu nastavení Smart Grid choďte na Smart Grid na konfiguračnom webovom rozhraní.

#### 6.3.4 Obnovenie výrobných nastavení

Na vykonanie obnovenia sieťových nastavení choďte na Factory reset na konfiguračnom webovom rozhraní.

# INFORMÁCIE

i

Vykonanie obnovenia výrobných nastavení je tiež možné pomocou prepínača DIP. Pokyny nájdete v časti "6.4 Prepínač DIP" na strane 11.

#### Vykonanie obnovenia výrobných nastavení

1 Kliknite na tlačidlo Reset pod Factory reset.

# 6.4 Prepínač DIP

Niektoré funkcie adaptéra siete LAN sa ovládajú pomocou prepínača DIP. Adaptér kontroluje konfiguráciu prepínačov DIP LEN po resete napájania. Preto sa pri konfigurácii prepínačov DIP uistite, že je napájanie adaptéra VYPNUTÉ.

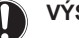

i

# VÝSTRAHA

Na prepínanie prepínačov DIP do opačnej polohy používajte vhodný nástroj. Dajte pozor na elektrostatický výboj.

#### INFORMÁCIE

Pre BRP069A61 "power" znamená napájanie prostredníctvom vnútornej jednotky AJ detekčné napätie 230 V AC dodávané do X1A.

Nasledujúce funkcie sa ovládajú pomocou prepínača DIP:

| Prepínač DIP     | Funkcia                                                                                                    |  |
|------------------|----------------------------------------------------------------------------------------------------|--|
| 1 <sup>(a)</sup> | Aktivácia/deaktivácia funkcionality Smart<br>Grid.                                                                                                    |  |
|                  | <ul> <li>OFF: aktivované (stav od výroby)</li> </ul>                                                                                                    |  |
|                  | ON: deaktivované                                                                                                    |  |
| 2                | Obnovenie výrobných nastavení.<br>Vykonaním nižšie uvedeného postupu môžete<br>resetovať adaptér siete LAN na predvolené<br>parametre konfigurácie (t. j. parametre<br>nastavené na konfiguračnom webovom<br>rozhraní). Stav pinu od výroby je "OFF". |  |
|                  | Postup:                                                                                                    |  |
|                  | 1 VYPNITE napájanie.                                                                                                    |  |
|                  | 2 Prepnite prepínač na "ON".                                                                                                    |  |
|                  | 3 ZAPNITE napájanie.                                                                                                    |  |
|                  | 4 Počkajte 15 sekúnd.                                                                                                    |  |
|                  | 5 VYPNITE napájanie.                                                                                                    |  |
|                  | 6 Prepnite prepínač naspäť na "OFF".                                                                                                    |  |
|                  | 7 ZAPNITE napájanie.                                                                                                    |  |
| 3                | Náhradný prepínač                                                                                                    |  |

| Prepínač DIP | Funkcia                                                                                                    |
|--------------|----------------------------------------------------------------------------------------------------|
| 4            | Aktivácia/deaktivácia vlastnej statickej<br>adresy IP. Predvolene sa nastavenia IP<br>konfigurujú dynamicky pomocou protokolu<br>DHCP. Je však možné obísť tento protokol<br>a aktivovať vlastnú statickú adresu IP. Toto je<br>užitočné, ak NEVIETE automaticky pristupovať<br>na konfiguračné webové rozhranie. Ďalšie<br>informácie si pozrite v "6.3.1 Prístup na<br>konfiguračné webové rozhranie" na strane 10<br>a "Alternatívny postup – prepínač DIP + pevná<br>IP adresa" na strane 10. |
|              | <ul> <li>OFF: dynamická adresa IP (stav od výroby)</li> </ul>                                                                                                    |
|              | <ul> <li>ON: pevná adresa IP (169.254.10.10)</li> </ul>                                                                                                    |
|              | Poznámka: na implementáciu zmien je<br>potrebný reset napájania.                                                                                                    |
| 5-8          | Náhradné prepínače                                                                                                    |

(a) Podporované LEN adaptérom siete LANBRP069A61.

# 6.5 Odstránenie

Keď pripojíte adaptér siete LAN k jednotke Daikin Altherma, systém automaticky zaregistruje jeho prítomnosť. Ak však chcete po inštalácii odstrániť adaptér zo systému, musíte ho konfigurovať manuálne.

#### 6.5.1 Odstránenie adaptéra siete LAN zo systému

- 1 Na používateľskom rozhraní choďte na [A.2.2]: Nastav. inštalátora > Rozloženie systému > Možnosti.
- 2 V zozname možností zvoľte LAN adaptér.
- 3 Zvoľte "Nie".

# 7 Aplikácia Smart Grid

INFORMÁCIE

Táto informácia sa týka LEN adaptéra siete LAN BRP069A61.

Adaptér siete LAN umožňuje pripojenie systému Daikin Altherma na fotovoltaický systém, minimalizáciu energetickú injekciu do siete a maximalizáciu vlastnej spotreby energie vygenerovanej pomocou fotovoltaiky.

Aplikácia Smart Grid kladie na systém Daikin Altherma nasledujúce požiadavky:

| Položka                              | Požiadavka                                                                                                    |
|--------------------------------------|----------------------------------------------------------------------------------------------------|
| Softvér adaptéra siete LAN           | Odporúča sa udržiavať softvér<br>adaptéra siete LAN VŽDY<br>aktuálny.                                                                |
| Spôsob ovládania jednotky            | Jednotka Daikin Altherma sa<br>NEDÁ ovládať pomocou<br>používateľského rozhrania<br>v Kont. tep. vody ([C-07]=0).                    |
| Nastavenia kontroly spotreby energie | <ul> <li>Nastavenie kontroly spotreby<br/>energie [A.6.3.1] (Režim)<br/>MUSÍ byť nastavené na<br/>"Priebežný" ([4-08]=1).</li> </ul> |
|                                      | <ul> <li>Nastavenie kontroly spotreby<br/>energie [A.6.3.2] (Typ) MUSÍ<br/>byť nastavené na<br/>"Napájanie" ([4-09]=1).</li> </ul>   |

# 7 Aplikácia Smart Grid

Pre aplikáciu Smart Grid má PCB adaptéra siete LAN 2 digitálne vstupy (SG0 (X1A/1+2) a SG1 (X1A/3+4)). Tieto vstupy sa musia ovládať pomocou externého ovládača, ako napríklad solárny invertor alebo domáci systém riadenia energie. V závislosti od stavu vstupov môžete nechať systém bežať v 4 režimoch prevádzky Smart Grid:

| Režim prevádzky Smart Grid          | SG0 | SG1 |
|-------------------------------------|-----|-----|
| Normálna prevádzka (voľný<br>režim) | 0   | 0   |
| Odporúčané ZAPNUTIE                 | 1   | 0   |
| Vynútené VYPNUTIE                   | 0   | 1   |
| Vynútené ZAPNUTIE                   | 1   | 1   |

# 7.1 Režim "Normálna prevádzka"

V režime "Normálna prevádzka" pracuje jednotka Daikin Altherma ako zvyčajne, podľa nastavení a plánov majiteľa. Nie sú aktivované žiadne funkcionality Smart Grid.

# 7.2 Režim "Odporúčané ZAPNUTIE"

V režime prevádzky "Odporúčané ZAPNUTIE" systém Daikin Altherma využíva fotovoltaickú energiu na vyhrievanie/chladenie miestnosti a/alebo prípravu teplej vody pre domácnosť (t. j. akumulovanie energie), minimalizujúc energetickú injekciu do siete. Objem fotovoltaickej energie používanej na akumulovanie závisí od nádrže na teplú vodu pre domácnosť a/alebo od izbovej teploty. Na vyrovnanie fotovoltaickej kapacity a spotreby energie systémom Daikin Altherma sa spotreba jednotky Daikin Altherma obmedzuje buď staticky alebo dynamicky.

# 7.2.1 Akumulácia energie

Režim prevádzky "Odporúčané ZAPNUTIE" umožňuje akumuláciu elektrickej energie vo forme tepelnej energie. Na konfiguračnom webovom rozhraní môžete vybrať, či budete ako akumulátor používať: len nádrž na teplú vodu pre domácnosť, alebo nádrž na teplú vodu pre domácnosť a miestnosť.

#### Použitie miestnosti ako akumulátor

- 1 Vykonajte príslušné nastavenie na konfiguračnom webovom rozhraní.
- 2 Uistite sa, že je nastavenie používateľského rozhrania [C-07] nastavené na 2: Regulácia izbovým termostatom.

# Použitie nádrže na teplú vodu pre domácnosť ako akumulátor

- 1 Vykonajte príslušné nastavenie na konfiguračnom webovom rozhraní.
- 2 Uistite sa, že je nádrž na teplú vodu pre domácnosť súčasťou systému.
- 3 Uistite sa, že je nastavenie používateľského rozhrania [E-05] nastavené na 1: Teplá voda pre domácnosť.
- 4 Uistite sa, že je nastavenie používateľského rozhrania [E-06] nastavené na 1: Nádrž na teplú vodu pre domácnosť.

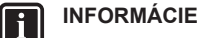

- Systém bude akumulovať energiu, LEN keď bude jednotka Daikin Altherma v pohotovostnom režime.
   Normálna prevádzka (naplánovaná činnosť atď.) má prioritu pred akumulovaním energie.
- Na konfiguračnom webovom rozhraní je akumulovanie predvolene nastavené na "len nádrže na teplú vodu pre domácnosť".
- Menovitá hodnota teploty teplej vody pre domácnosť počas akumulovania s použitím nádrže na teplú vodu pre domácnosť je maximálna teplota v nádrži pre daný typ nádrže.
- Menovitá hodnota teploty vyhrievania/chladenia miestnosti počas akumulovania s použitím miestnosti je komfortná teplota miestnosti.

# 7.2.2 Vstup obmedzenia napájania

V režime prevádzky "Odporúčané ZAPNUTIE" je spotreba energie systému Daikin Altherma obmedzená buď staticky alebo dynamicky. V oboch prípadoch je možné do výpočtu zahrnúť spotrebu energie elektrických ohrievačov (predvolene to NIE JE zahrnuté).

#### INFORMÁCIE

- Elektrické ohrievače budú pracovať, LEN keď je obmedzenie napájania vyššie ako menovitý výkon ohrievačov.
- Pre vonkajšie jednotky ERLQ011~016 NIE JE funkcionalita obmedzenia napájania k dispozícii. Keď sa tieto vonkajšie jednotky používajú v systéme Smart Grid, sú prevádzkované bez obmedzenia napájania. Asistencia elektrických ohrievačov však bude deaktivovaná.

#### Statické obmedzenie napájania

Spotreba energie jednotky Daikin Altherma je obmedzená staticky na základe pevnej hodnoty (predvolene 1,5 kW), ktorá sa nastavuje na konfiguračnom webovom rozhraní. Počas akumulácie energie spotreba energie jednotky Daikin Altherma NEPREKROČÍ tento limit.

# Dynamické obmedzenie napájania

Na aktivovanie dynamického obmedzenia napájania si systém vyžaduje elektromer. V tomto prípade je obmedzenie napájania autoadaptívne a vykonáva sa dynamicky na základe energetickej injekcie do siete, meranej elektromerom.

#### INFORMÁCIE

- Dbajte na to, aby ste elektromer pripojili správnym smerom, aby meral celkovú energiu privádzanú DO siete.
- Aby bolo možné dynamické obmedzenia napájania, je požadovaný jeden bod pripojenia k sieti (jeden bod pripojenia pre fotovoltaický systém A domáce spotrebiče). Pre správne fungovanie si algoritmus Smart Grid vyžaduje čistý súčet vygenerovanej A spotrebovanej energie. Algoritmus NEBUDE fungovať, ak existujú samostatné merače pre vygenerovanú a spotrebovanú energiu.
- Keďže sa dynamické obmedzenie napájania vykonáva na základe vstupu elektromera, NEMUSÍTE nastavovať hodnotu energetického limitu na konfiguračnom webovom rozhraní.

# 8 Odstránenie porúch

# 7.3 Režim "Vynútené VYPNUTIE"

V režime prevádzky "Vynútené VYPNUTIE" sa dá externý ovládač nastaviť na spustenie systému, aby sa deaktivovala prevádzka kompresora vonkajšej jednotky a elektrických ohrievačov. Toto je obzvlášť užitočné, keď je k dispozícii ovládač, ktorý dokáže reagovať na vysoké energetické tarify. Keď je režim "Vynútené VYPNUTIE" aktívny, spôsobí, že systém zastaví vyhrievanie/chladenie miestnosti, ako aj prípravu teplej vody pre domácnosť.

#### INFORMÁCIE

Po pripojení pre prevádzku v niektorom z režimov prevádzky Smart Grid bude systém naďalej bežať v danom režime, kým sa nezmení stav vstupu. Dbajte na to, že ak systém beží v režime "Vynútené VYPNUTIE" dlhšiu dobu, môžu sa vyskytnúť problémy s komfortom.

# 7.4 Režim "Vynútené ZAPNUTIE"

V režime prevádzky "Nútené ZAPNUTIE" nie je ŽIADNE obmedzenia napájania. Systém si zvolí komfortnú menovitú hodnotu pre prípravu teplej vody pre domácnosť. Kompresor vonkajšej jednotky a elektrické ohrievače spotrebu najväčšie možné množstvo energie.

#### INFORMÁCIE

Po pripojení pre prevádzku v niektorom z režimov prevádzky Smart Grid bude systém naďalej bežať v danom režime, kým sa nezmení stav vstupu.

# 8 Odstránenie porúch

# 8.1 Prehľad: odstraňovanie problémov

Táto kapitola opisuje, čo robiť v prípade výskytu problémov. Kapitola obsahuje informácie o nasledujúcich témach:

- Riešenie problémov na základe symptómov
- Riešenie problémov na základe kódov chýb

# 8.2 Riešenie problémov na základe symptómov

# 8.2.1 Symptóm: nedá sa pristupovať na webovú stránku

| Možné príčiny                                                                                                    | Náprava                                                                                                    |  |
|----------------------------------------------------------------------------------------------------|----------------------------------------------------------------------------------------------------|--|
| Adaptér siete LAN nie je<br>napájaný (dióda LED srdcového<br>tepu nebliká).                                             | Uistite sa, že je adaptér siete<br>LAN správne pripojený<br>k jednotke Daikin Altherma a že<br>je napájanie všetkého<br>pripojeného vybavenia<br>ZAPNUTÉ. |  |
| Konfiguračné webové rozhranie<br>je dostupné LEN 2 hodiny po<br>každom resete napájania. Možno<br>uplynul jeho časovač. | Vykonajte reset napájania na<br>adaptéri siete LAN.                                                                                                    |  |
| Adaptér siete LAN NIE JE<br>pripojený k sieti (dióda LED<br>sieťového pripojenia NEBLIKÁ).                              | Pripojte adaptér siete LAN ku<br>smerovaču.                                                                                                    |  |
| Adaptér siete LAN NIE JE<br>pripojený k smerovaču alebo<br>smerovač NEPODPORUJE<br>DHCP.                                | Pripojte adaptér siete LAN ku<br>smerovaču, ktorý podporuje<br>DHCP.                                                                                      |  |

| Možné príčiny             | Náprava                      |
|---------------------------|------------------------------|
| Počítač NIE JE pripojený  | Pripojte počítač k rovnakému |
| k rovnakému smerovaču ako | smerovaču ako adaptér siete  |
| adaptér siete LAN.        | LAN.                         |
|                           |                              |

# INFORMÁCIE

Ak žiadne z nápravných opatrení nefunguje, skúste vykonať reset napájania celého systému.

#### 8.2.2 Symptóm: smerovač nepodporuje DHCP

V zriedkavom prípade, že smerovač NEPODPORUJE DHCP, alebo je táto funkcionalita deaktivovaná, môžete vykonať nasledujúce kroky na pridelenie pevnej adresy IP smerovaču:

 Nastavte prepínač DIP 4 do polohy "ON" a resetujte adaptér VYPNUTÍM a opätovným ZAPNUTÍM jednotky Daikin Altherma.

Výsledok: Adaptér teraz používa pevnú adresu IP (169.254.10.10).

- Pomocou ethernetového kábla pripojte počítač priamo k adaptéru siete LAN.
- 3 Vo vašom prehliadači prejdite na pevnú adresu IP. Výsledok: Otvorí sa konfiguračné webové rozhranie.
- 4 Na konfiguračnom webovom rozhraní choďte na Network settings, a definujte pevnú adresu IP (Static IP address)(uistite sa, že je zvolené Manually).
- 5 Vypnite napájanie jednotky.
- 6 Prepnite prepínač DIP 4 späť do polohy "OFF".
- 7 ZAPNITE napájanie jednotky.

Výsledok: Adaptér teraz využíva vlastnú pevnú adresu IP.

# 8.3 Problémy riešenia na základe chybových kódov

# 8.3.1 Kódy chýb vnútornej jednotky

Ak vnútorná jednotka stratí spojenie s adaptérom siete LAN, na používateľskom rozhraní sa zobrazí kód chyby:

| Kód chyby | Podrobný kód<br>chyby | Opis                           |
|-----------|-----------------------|--------------------------------|
| U8        | 01                    | Prerušené spojenie s adaptérom |
|           |                       | Obráťte sa na svojho predajcu. |

# 8.3.2 Kódy chýb adaptéra siete LAN

Chyby adaptéra siete LAN sú indikované diódami LED stavu. Problém sa vyskytuje, ak má jedna alebo viacero diód LED stavu nasledujúce správanie:

| LED        | Chybové správanie                               | Opis                                                                          |
|------------|-------------------------------------------------|-------------------------------------------------------------------------------|
| $\bigcirc$ | Dióda LED srdcového                             | Žiadna normálna prevádzka.                                                    |
|            | tepu NEBLIKA.                                   | Skúste resetovať adaptér siete<br>LAN alebo sa obráťte na svojho<br>predajcu. |
| 格          | Dióda LED siete bliká.                          | Problém s komunikáciou.                                                       |
|            |                                                 | Skontrolujte sieťové pripojenie.                                              |
| P1P2       | Dióda LED komunikácie<br>Daikin Altherma bliká. | Problém s komunikáciou<br>s jednotkou Daikin Altherma.                        |

# 8 Odstránenie porúch

| LED | Chybové správanie                                | Opis                                                                          |
|-----|--------------------------------------------------|-------------------------------------------------------------------------------|
| Ð   | Dióda LED Smart Grid<br>bliká viac ako 30 minút. | Problém s kompatibilitou Smart<br>Grid.                                       |
|     |                                                  | Skúste resetovať adaptér siete<br>LAN alebo sa obráťte na svojho<br>predajcu. |

# INFORMÁCIE

i

Keď adaptér siete LAN vykonáva kontrolu kompatibility Smart Grid, dióda LED pre Smart Grid bliká. Toto NIE JE chybné správanie. Po úspešnej kontrole dióda LED zostane ROZSVIETENÁ alebo ZHASNE. Ak dióda LED bliká dlhšie ako 30 minút, kontrola kompatibility zlyhala a nieje možná ŽIADNA prevádzka Smart Grid.

Pre kompletný opis diód LED stavu si pozrite "2 O produkte" na strane 2.

# 9 Technické údaje

Podmnožina najnovších technických údajov je k dispozícii na regionálnej webovej stránke Daikin (verejne prístupnej). Všetky najnovšie technické údaje sú k dispozícii na extranete Daikin (požadovaná autentifikácia).

# 9.1 Schéma elektrického zapojenia

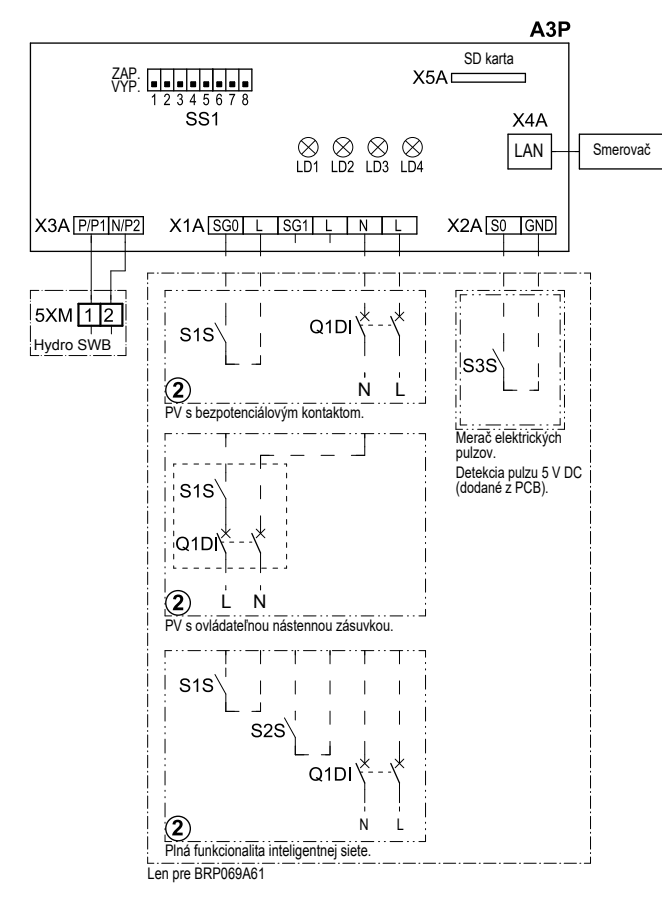

4D105877-1

| A3P       |   | PCB adaptéra siete LAN           |
|-----------|---|----------------------------------|
| LD1~LD4   |   | PCB LED                          |
| Q1DI      | # | Istič                            |
| SS1 (A3P) |   | Prepínač DIP                     |
| S1S       | # | Kontakt SG0                      |
| S2S       | # | Kontakt SG1                      |
| S3S       | * | Vstup merača elektrických pulzov |
| X*A       |   | Konektor                         |
| X*M       |   | Svorkovnica                      |
|           | * | Voliteľná výbava                 |
|           | # | Zabezpečí sa na mieste           |

# Poznámky, ktoré si treba prečítať pred spustením jednotky

| Angličtina | Preklad                                                    |
|------------|------------------------------------------------------------|
| X1M        | Hlavná svorkovnica                                         |
| X2M        | Svorkovnica so zapojením na<br>mieste pre striedavý prúd   |
| X5M        | Svorkovnica so zapojením na<br>mieste pre jednosmerný prúd |
|            | Uzemnenie                                                  |
| 15         | Kábel číslo 15                                             |
|            | Zabezpečí sa na mieste                                     |

|     | Zabezpečí sa na mieste |
|-----|------------------------|
|     |                        |
| 462 | 1                      |

| Angličtina | Preklad                                            |
|------------|----------------------------------------------------|
| > **/12.2  | Prepojenie ** pokračuje na<br>strane 12 v stĺpci 2 |
| 1          | Viaceré možnosti zapojenia                         |
|            | Možnosť                                            |
|            | Nie je namontované v rozvodnej<br>skrini           |
| <br>       | Zapojenie závisí od modelu                         |
|            | Karta PCB                                          |

EHE

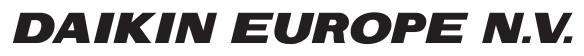

Zandvoordestraat 300, B-8400 Oostende, Belgium

4P464229-1A 2017.11